# 有關 RSS 訂閱於 Chrome、IE、Firefox 三種瀏覽器操作說明如下:

### Chrome

#### https://chrome.google.com/webstore/detail/rss-feed-reader/pnjaodmkngahhkoihejjehlcdlnohgmp?hl=zh-TW ☆ 💁 🍫 📮 🐩 55 🔞 ie 線上應用程式商 **RSS Feed Reader** + 加到 CHROME 脚行: <u>feeder.co</u> ★★★★★ (6506) 新聞與氣象 592,532 位使用者 總覽 支援 相關項目 評論 .... 劉你的裝置相容 Get a simple overview of your RSS and Atom feeds in the toolbar ☆ 🛼 : The easiest way to follow news from your + 0 0 = ★ 187 favorite websites and blogs. Have any questions? We're always listening at support@feeder.co 戦党 Different themes 製作 for different needs The best RSS Feed Reader extension for Chrome, Safari, iOS and Android. 💵 I love typography 💿 Oh Beautiful Beer SUPPORT US BUILDING FEEDER BY GETTING FEEDER PRO: https://feeder.co/ ogl 🔀 xkcd.com 🚶 Dilbert Daily Strip Instantaneously see when new posts are Sidebar Archive Feed × ▲ 網站 It's Nice That 檢舉濫用情形 k Lovely Package 其他資訊 × 版本: 7.3.9 更新日期: 2018年3月22日 大小: 2.12MiB 語言·Fnglish

### 1. 安裝 <u>RSS FEED Reader</u> 點選+加到 CHROME

2. 確認將此擴充元件,安裝到 chrome 瀏覽器上。

| Add "RSS Feed Reader"?                         |                      | ×      |
|------------------------------------------------|----------------------|--------|
| It can:<br>Read and change all your data on th | e websites vou visit |        |
| Display notifications                          | e websites you visit |        |
|                                                | Add extension        | Cancel |

3. 安裝完成後,於 CHROME 瀏覽器工具列上,會顯示出該擴充元件

按鈕,畫面如下。

| Chrome 線     | 上應用程式商 |                    |             |      |   |          | chenjoelin⊚g | nail.com 👻 🔅 |
|--------------|--------|--------------------|-------------|------|---|----------|--------------|--------------|
| <b>40</b> /占 |        | Cood Doodo         |             |      | - |          | ×            | 1            |
| 搜尋店內商品       |        |                    | T           |      |   | 已加到 CHRO | ME <         |              |
| 擴充功能         | ****   | ★★ (6506) 新聞脱氣象 59 | 12,532 位使用者 |      |   |          |              | 2            |
| 主題           | 總覽     | 評論                 | 支援          | 相關項目 |   |          |              |              |

4. 將本網站 2 項單元 RSS 網址複製後,點選+,

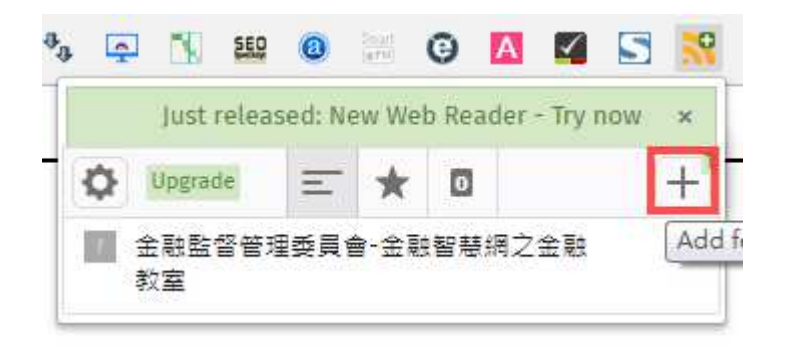

5. 貼上後,點選 Add 。

| $\leftrightarrow$ $\rightarrow$ X $\blacksquare$ Secure   https://feeder.co | y/settings/feeds/new?q=&tabid=823&ctx=extension 🖈 💁 🍫 🖾 🔛 🕮 🧕                           | 🗄 🤤 🖪 🗹         | 5 🔊 |
|-----------------------------------------------------------------------------|-----------------------------------------------------------------------------------------|-----------------|-----|
| feeder                                                                      | Get faster updates Upgrade & get powerful features from \$4.99 / month - <u>Try now</u> |                 |     |
| You are not logged in                                                       | Add feed                                                                                | $\times$ Cancel |     |
| Log in Sign up                                                              | Feed URL                                                                                |                 |     |
| Feeds                                                                       | https://moneywise.fsc.gov.tw/RSS/Publiciteinfo Add feed                                 |                 |     |
| General                                                                     | Enter a site or feed URL to search for feeds                                            |                 |     |
| Power-ups                                                                   | https://moneywise.fsc.gov.tw/RSS/Financeroom                                            | + Add           |     |
| Theme                                                                       | ncps//moneywseasugowaw/wsa/manceroom                                                    |                 |     |
| Notifications                                                               | WHAT CAN I FOLLOW?                                                                      |                 |     |
| Account                                                                     | Blogs, news, RSS feeds, web comics, job boards, Google Alerts. Basically anything.      |                 |     |
| Billing                                                                     | Find popular feeds & learn more                                                         |                 |     |
| Downloads                                                                   |                                                                                         |                 |     |

- 6. 完成訂閱 RSS。
- 7. 您可以點選右側按鈕, 開啟已訂閱頻道。

|    | Just rele   | eased: N | lew We | b Rea | der - 1 | īry no | × wo |
|----|-------------|----------|--------|-------|---------|--------|------|
| Ф  | Upgrade     | Ξ        | *      | ٥     |         |        | +    |
|    | 金融監督會<br>教室 | 建委員      | 會-金剛   | 智慧    | 網之金     | 駺      |      |
| 12 | 金融監督會       | 理委員      | 會-金融   | 智慧    | 網之金     | 駺      |      |

8. 點選該頻道名稱後,進入閱讀 RSS 內容。

|   | Just released: New Web Reader - Try now 🗙 |
|---|-------------------------------------------|
| I | ← ■ 金融監督管理委員會-金融智慧網                       |
|   | ⇒ Filters Newest first ↓                  |
|   | 金融尋賣探險<br>1 year ago                      |
|   | 保險e學院 保障命運e指通<br>5 yrs ago                |
|   | 做個快樂的理財達人 高中組 (PDF版)<br>6 yrs ago         |
|   | 做個快樂的理財達人 國軍組 (PDF版)<br>6 yrs ago         |
|   | 做個快樂的理財達人 大專組 (pdf檔)<br>6 yrs ago         |
| 1 | 做個快樂的理財達人 社區組 (PDF版)<br>6 yrs ago         |
|   | 做個快樂的理財達人 原住民組 (PDF版)<br>6 yrs ago        |
|   | 做個快樂的理財撞人 國中組 (PDF版)<br>6 yrs ago         |
|   | 貨幣的奧秘(一) 貨幣的演進<br>8 yrs ago               |
|   | 貨幣的奧秘(二) 通貨膨脹與通貨緊縮                        |

## IE 操作訂閱步驟

1. 開啟 IE 瀏覽器, 複製 RSS 網址並張貼於網址列上

2. 然後按[alt]>開啟工具>訂閱此摘要。

| nttps://moneywise.tsc.gov.tw/                | RSS/Publicizemto                                                                                       |                                | ア ★ 単 C                                      | Concernation of the local distance of the |           |
|----------------------------------------------|----------------------------------------------------------------------------------------------------|--------------------------------|----------------------------------------------|-------------------------------------------|-----------|
| 巽(E) 編輯(E) 檢視(⊻) 我的最愛(A)                     | 工具の説明(日)                                                                                               |                                |                                              |                                           |           |
| 全融監督管理委員會-全融智慧類<br>您正在開始合為提常更新內容的擁要<br>了解演員。 | 制除激整整理記載(D)…<br>InPrivate 激更(D)<br>製改造原を様(Q)<br>ActiveX 誘題(Q)<br>基新職員と大学効果型工作環境(S)<br>獲得起新編到(関連)功能表(M) | Ctrl+Shift+Del<br>Ctrl+Shift+P | R會自動下戰到您的電腦,可以用 Internet Explorer 或其他穩式閱讀,深入 | 正在顯示                                      | 157 / 157 |
| 防制洗錢宣導                                       | 檢視下載(N)<br>快顯封鎖程式(P)                                                                                   | Ctrl+J                         |                                              | ▼ 日期<br>標題                                |           |
| 2018年4月27日, 上午 08:00:00 🗲                    | SmartScreen 篩選工具(T)<br>管理附加元件(A)                                                                       | •                              |                                              |                                           |           |
| 許順脫判言道                                       | 相寄性檢視設定(8)                                                                                             |                                |                                              |                                           |           |
|                                              | 訂閱此摘要(F)                                                                                               |                                |                                              |                                           |           |
| 2018年4月27日, 上午 08:00:00 🌩                    | 摘要搜索(E)<br>Windows Update(U)                                                                           | ÷                              |                                              |                                           |           |
| 金管會微電影 幸福藍圖                                  | 孰行儀表板<br>F12 開發人員工具(L)                                                                                 | Ctrl+Shift+U                   |                                              |                                           |           |
| 2018年4月27日, 上午 08:00:00 🔶                    | OneNote 連結筆記(K)<br>傳送至 OneNote(N)<br>用 Windows Live Writer 發佈至部落格(B)                                   |                                |                                              |                                           |           |
| 中央存保-守護篇                                     | 回報網站問題(R)                                                                                              |                                |                                              |                                           |           |

3. 點選[訂閱],即完成訂閱作業。

| 訂閱此摘要               |                                                        |
|---------------------|--------------------------------------------------------|
|                     | <b>訂閱此摘要</b><br>只要訂閱了摘要,摘要會自動新增到 [我的最愛中<br>心] 並保持最新狀態。 |
| 名稱(N):              | 金融監督管理委員會-金融智慧網之金融宣導                                   |
| 建立在(R):             | 局 摘要 ▼ 新資料夾(E)                                         |
|                     | □加到我的最愛列(A)                                            |
| <u>什麼是摘要</u>        | 2 訂閱(3) 取消                                             |
| 即使 Interne<br>上是否有更 | t Explorer 没有在執行,您的電腦仍會定期檢查線<br>新以訂閱摘要。                |

| 您已经成功訂閱此摘要!                                   | 正在顯示                                   |
|-----------------------------------------------|----------------------------------------|
| 可以從 Internet Explorer 和其他使用一般攜變清單的穩式來瀏覽更新的內容。 |                                        |
| ☆ 检視我的擁要                                      | 全部<br>● 新内森                            |
|                                               | 1000-1000-1000-1000-1000-1000-1000-100 |
| 金融監督管理委員會-金融智慧網之金融宣導                          | 17月17日 11日                             |
| 防制洗錢宣導                                        | 標題                                     |
| 2018年4月27日, 上午 08:00:00 🔶                     | ✓ 絡續要標示為<br>检視續要内容                     |
| 詐騙防制宣導                                        |                                        |
| 2018年4月27日,上午 08:00:00 🔶                      |                                        |
|                                               |                                        |
| 金管會微電影 幸福藍圖                                   |                                        |
| 2018年4月27日,上午 08:00:00                        |                                        |
| 中央存保-守護篇                                      |                                        |
|                                               |                                        |

Firefox 訂閱說明

1. 複製 RSS 網址,貼入 Firefox 網址列上,勾選訂閱消息來源,並按選[立刻

訂閱]。

| 聽監督管理委員會·金融智慧 ×                                 | ◎ 金融監督管理委員會·金融智慧 × +                                                                            | COMPANY OF A DESCRIPTION OF A DESCRIPTION OF A DESCRIPTIO |      | 0 |  |
|-------------------------------------------------|-------------------------------------------------------------------------------------------------|----------------------------------------------------------------------------------------------------|------|---|--|
| → Cª ûn                                         | https://moneywise.fsc.gov.tw/RSS/Publicizeinfo                                                  | Е … ♥ ☆                                                                                                    | hit. |   |  |
| 這是此站時常更新1<br>您可以打開此鴻皇:<br>打開此鴻皇來源<br>[]]每次都使用 B | 9春的「消息來源」。<br>來源(Feed)。如此一來當網站內魯更新時就能收到最新消息。<br>(Feed) 使用 即時書籤 ▼<br>回時書餐 訂覺消息來源 (Feed)。<br>立刻訂閱 |                                                                                                    |      |   |  |
|                                                 | <u></u>                                                                                         |                                                                                                    |      |   |  |
| 今朝乾叔答理委員                                        | 1。 今·••知县德宁今·••宁诺                                                                               |                                                                                                    |      |   |  |
| <b>亚献血自日建女</b> 月<br>金融監督管理委員會-金融                | 2日                                                                                              |                                                                                                    |      |   |  |
| 防制洗錢宣導                                          |                                                                                                 |                                                                                                    |      |   |  |
| 2018年4月27日 上午 08:00                             |                                                                                                 |                                                                                                    |      |   |  |
| <u>詐騙防制宣導</u><br>2018年4月27日上午 08:00             |                                                                                                 |                                                                                                    |      |   |  |
| 金管會微電影 幸福藍圖<br>2018年4月27日上午 08:00               |                                                                                                 |                                                                                                    |      |   |  |
| <u>中央存保-守護篇</u><br>2017年2月6日上午 08:00            |                                                                                                 |                                                                                                    |      |   |  |
| 金管會籲請民眾注意不該<br>2016年11月24日上午 08:0               | 法集團役買本會名義進行詐騙<br>0                                                                              |                                                                                                    |      |   |  |
| 金管會鐵請民眾注意不法                                     | 集團假冒本會名義進行詐騙 2005/10/20                                                                         |                                                                                                    |      |   |  |
| 邇來有不法集圖假冒「行<br>受騙,                              | 政院全融監督管理局」名義,交付「備案調查保密申請書」(如附件)要求民眾至銀行辦理的定籍帳                                                    | ,行政院全融監督管理委員會(以下簡稱全管會)再攻呼籲民眾應提高警覧                                                                                                    | 1,以免 |   |  |

2. 點選[訂閱],完成。

| 名稱 ( <u>N</u> ): | 金融監督管理委員 | 會-金融智慧網之 | 金融宣導 |
|------------------|----------|----------|------|
| 資料夾:             | ■書籤工具列   |          | • •  |
|                  |          | 訂開       | 取消   |